Инструкция по созданию ключей для торгового терминала QUIK

Для создания ключей необходимо запустить программу KeyGen.exe находящуюся в папке C:\Program Files (x86)\QUIK Piter Trust. Папка будет создана в каталоге \Program Files (x86) после установки Информационно-торговой системы QUIK. Перед Вами появится следующее окно:

| 💐 Создание ключа - шаг 1 📃 💷 💌       |                                                 |                                                                                            |                                                       |
|--------------------------------------|-------------------------------------------------|--------------------------------------------------------------------------------------------|-------------------------------------------------------|
|                                      | Вы на<br>пару<br>поль:<br>долж<br>файл<br>нахол | ачинаете соз<br>ключей для<br>зователя. Сн<br>ны определи<br>юв, в которы<br>диться эти кл | давать<br>ачала вы<br>ть имена<br>х будут<br>ючи, имя |
|                                      | влад<br>указ<br>паро<br>секро                   | ельца, желат<br>анием органи<br>ль для защит<br>етного ключа<br>аюча                       | ельно с<br>ізации, и<br>ы                             |
| c:\secring.txk                       |                                                 | 🗁 Выбрать                                                                                  |                                                       |
| Имя файла для публичного ключа       |                                                 |                                                                                            |                                                       |
| c:\pubring.txk                       |                                                 | 🗁 Выбрать                                                                                  |                                                       |
| Имя владельца ключа                  |                                                 |                                                                                            |                                                       |
| Петров Петр Петрович (ИК Петрович) 🗨 |                                                 |                                                                                            |                                                       |
| Пароль для защиты ключа              |                                                 |                                                                                            |                                                       |
|                                      |                                                 |                                                                                            |                                                       |
| Лаль                                 |                                                 |                                                                                            | 2 Панияни                                             |

В поле «Имя владельца ключа» Вам необходимо набрать имя, под которым Вы будете входить в систему. В поле «Пароль для защиты ключа» укажите пароль (не менее 8 символов), который будет использоваться для входа в систему.

В полях "Имя файла для секретного ключа" и "Имя файла для публичного ключа" укажите место на диске в которое сохранятся созданные ключи: выберите папку, в которую была установлена программа - C:\Program Files (x86)\QUIK Piter Trust. После заполнения всех указанных полей нажмите кнопку "Дальше".

| 🔩 Создание ключа - шаг 2 📃 💷 💌                                                        |                                                                                                    |  |  |
|---------------------------------------------------------------------------------------|----------------------------------------------------------------------------------------------------|--|--|
|                                                                                       | Чтобы удостовериться в<br>том, что вы правильно<br>ввели пароль вам<br>необходимо набрать его еще<br>раз. |  |  |
| Будьте внимательны при вводе пароля и не<br>забудьте его - он вам будет необходим при |                                                                                                    |  |  |
| работе!<br>Имя владельца ключа<br>Петров Петр Петрович (ИК Петрович)                  |                                                                                                    |  |  |
| Пароль для защиты ключа                                                               |                                                                                                    |  |  |
| #######                                                                               |                                                                                                    |  |  |
| 🔨 Назад 🛛 Даль                                                                        | ше 🔉 🗴 Прервать 🛛 🤊 Помошь                                                                                |  |  |
|                                                                                       |                                                                                                    |  |  |

Введите пароль снова и нажмите кнопку "Дальше". Если введете неправильно, то система Вас не пропустит - нажмите кнопку "Назад" и повторите шаг 1.

Внимание! Обязательно запомните имя и пароль, которые Вы указали в процессе создания ключей. В дальнейшем они будут используются для входа в систему. Если Вы забудете пароль, то Вам придется заново создавать ключи, так как пароль знаете только Вы и восстановить его нельзя.

| 🔩 Создание ключа - шаг 5 📃 💷 💌                                                                                                    |                           |  |  |
|----------------------------------------------------------------------------------------------------|---------------------------|--|--|
| Вы настроили все параметры<br>для создания нового ключа,<br>прежде чем он будет создан,<br>проверьте по сводке все ли<br>правильно. Если всё верно,<br>нажмите на кнопку "Создать"<br>и подождите. Создание<br>ключа может занять<br>несколько минут. |                           |  |  |
| Сводка параметров создаваемого ключа                                                                                                    |                           |  |  |
| Создается пара ключеи:<br>[Шаг 1]<br>Будет добавлен ключ<br>Владелец: Петров Петр Петрович (ИК Петрович)<br>Файлы:<br>Публичного ключа: с:\pubring.txk<br>Секретного ключа: c:\secring.txk                                                            |                           |  |  |
| [Шаг 2]<br>  <                                                                                                    | -                         |  |  |
| 🐇 Назад 🛛 🕵 Соз                                                                                                    | дать! 🗙 Прервать 📪 Помощь |  |  |

При появлении данного окна нажмите кнопку "Создать". Появится следующее окно. Набирайте на клавиатуре случайные символы. Нажмите кнопку 'Закончить'.

В каталоге указанном на 1-ом шаге должны появиться два файла: pubring.txk и secring.txk.

Файл **pubring.txk** необходимо отправить на e-mail backoffice@piter-trust.ru с электронного адреса, указанного в договоре на брокерское обслуживание, прописав в теме письма фамилию, имя, отчество клиента и номер договора. После регистрации присланного ключа Вы сможете осуществить соединение с торговой системой.

Удачной торговли! Если у Вас возникли вопросы обращайтесь, пожалуйста, к сотрудникам компании по телефонам (812) 336-65-86.